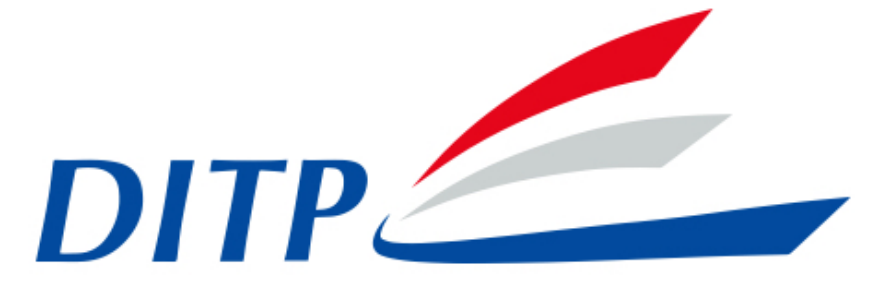

โครงการพัฒนาระบบการบริหารจัดการเรื่องร<sup>ั</sup>องเรียน และข<sup>ั</sup>อพิพาททางการค<sup>้</sup>าระหว<sup>่</sup>างประเทศ

คู่มือการใช้งานระบบ

Web Frontend

REV. 1.0

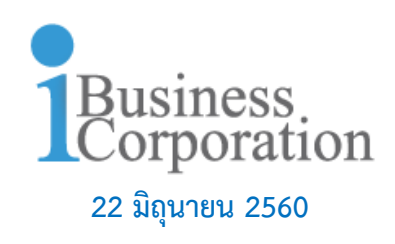

# สารบัญ

| การลงทะเบียน                      | 1  |
|-----------------------------------|----|
| การลงทะเบียน (ประเภทบุคคล)        | 3  |
| การลงทะเบียน (ประเภทตัวแทนบริษัท) | 5  |
| การเข้าสู่ระบบ                    | 7  |
| ภาพหน้าแรก                        | 8  |
| แจ้งเรื่องร้องเรียน               | 9  |
| เรื่องร้องเรียนของคุณ             | 16 |
| องค์ความรู้                       | 17 |

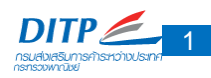

# ระบบบริหารจัดการเรื่องร้องเรียนและข้อพิพาททางการค้าระหว่างประเทศ WEB FRONTEND

#### การลงทะเบียน

ในลำดับแรก ผู้ใช้ระบบโครงการพัฒนาระบบบริหารจัดการเรื่องร้องเรียนและข้อพิพาททางการค้าระหว่าง ประเทศ จะต้องทำการลงทะเบียนเพื่อรับ Username และ Password ก่อนการเข้าใช้งาน

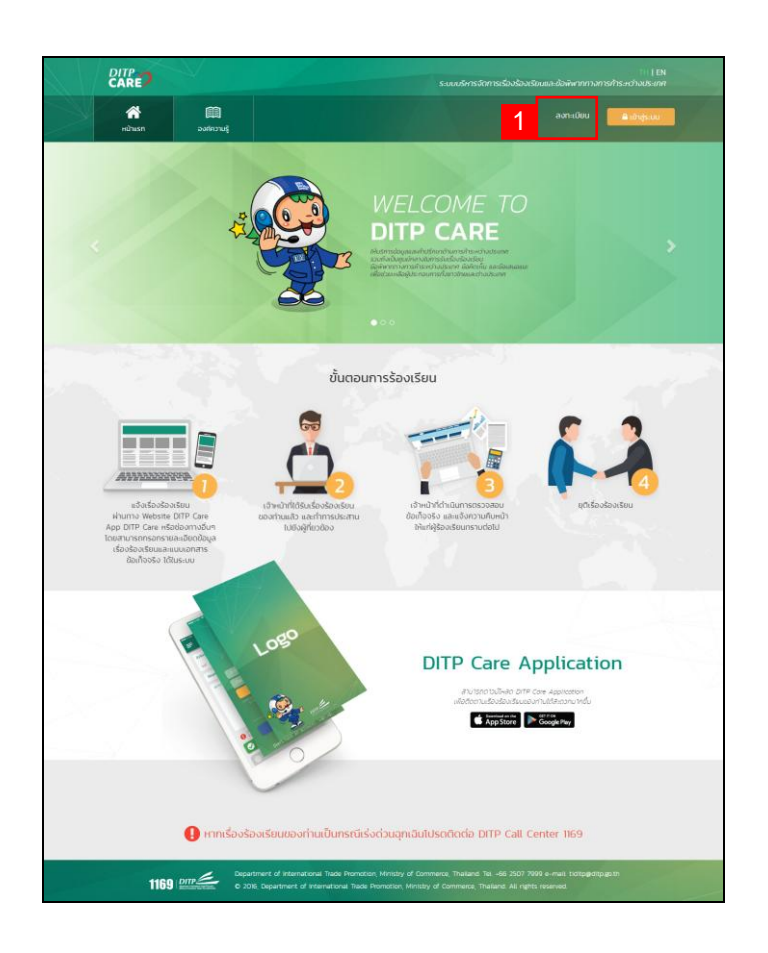

**ภาพ** หน้าการลงทะเบียน

#### รายละเอียดการใช้งานมีดังต่อไปนี้

้ส่วนที่ 1 : สามารถลงทะเบียนเพื่อรับ Username และ Password ก่อนการเข้าใช้งานได้จากส่วนนี้

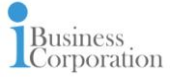

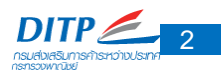

#### การลงทะเบียน

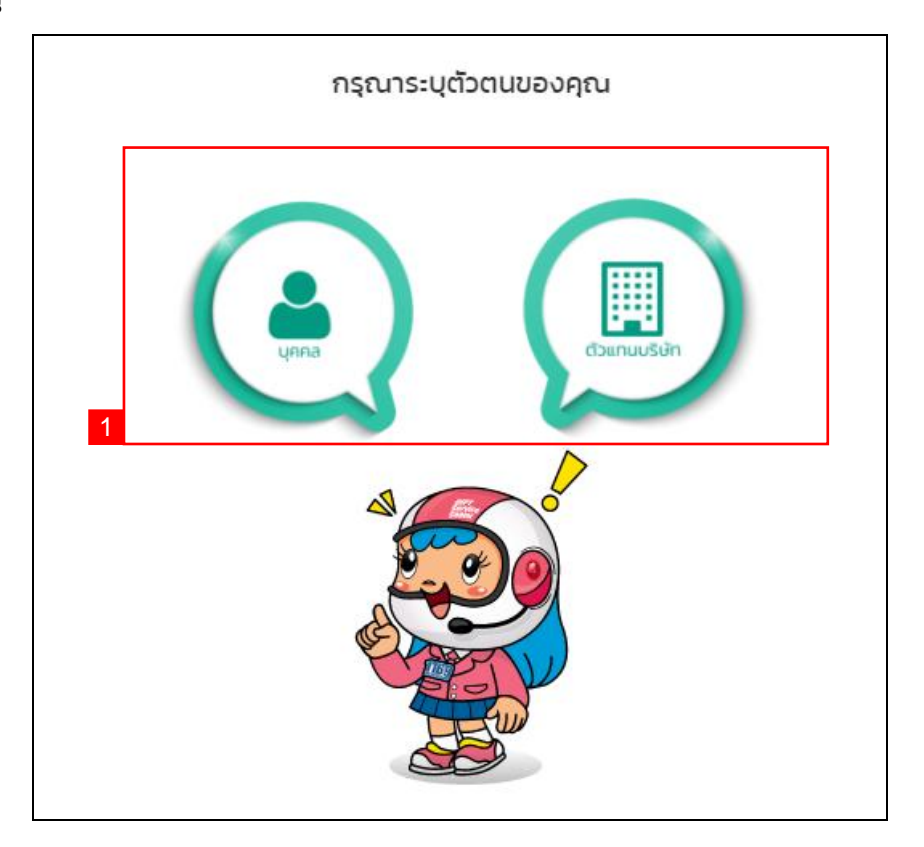

#### ภาพ หน้าประเภทการลงทะเบียน

### รายละเอียดการใช้งานมีดังต่อไปนี้

ส่วนที่ 1 : สามารถลงทะเบียนเพื่อรับ Username และ Password ก่อนการเข้าใช้งานได้จากส่วนนี้ โดยสามารถลงทะเบียนแบ่งได้เป็น 2 ประเภท คือ

- ประเภทบุคคล
- ประเภทตัวแทนบริษัท

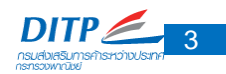

# การลงทะเบียน (ประเภทบุคคล)

| 🐣 ข้อมูลผู้ร้องเรียน | 112                                    |                                 |
|----------------------|----------------------------------------|---------------------------------|
| ຮູປປຣະຈຳຕົວ *        | Browse                                 |                                 |
| ðə *                 | 2 มาบสกูล *                            |                                 |
| เลขบัตรประชาชน *     |                                        |                                 |
| อาชีพ *              |                                        |                                 |
| ที่อยู่ติดต่อ *      |                                        |                                 |
|                      |                                        |                                 |
| US=inn *             | 18onuls:una * 7                        | 110                             |
| จังหวัด *            | เชือกสดเสด • 8 ธาริสโปรษณีย์ •         |                                 |
| เมอร์โทรกัพที *      | 10 ແບວຣັໂກຣທັທກໍມິວຄົວ *               |                                 |
| INFL *               | (๑) ชาย () เหนือ 12                    |                                 |
|                      |                                        |                                 |
| E-mail *             | 13 ในสามารถตัดตามผลการต่างามเรื่องร้อ  | งเรียนต่างๆใต้ โดยกาง DITP Care |
| รศิสพ่าน *           | en insekken bulkunturpiologister<br>14 | กายกรายฟานกาง E-mail ของท่าน    |
| further Training     |                                        |                                 |

**ภาพ** หน้าการลงทะเบียน (ประเภทบุคคล)

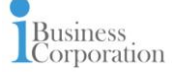

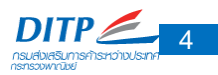

### รายละเอียดการใช้งานมีดังต่อไปนี้

- ส่วนที่ 1 : สามารถเลือกรูปประจำตัวได้จากส่วนนี้
- ส่วนที่ 2 : ระบุชื่อ
- ส่วนที่ 3 : ระบุนามสกุล
- ส่วนที่ 4 : ระบุหมายเลขบัตรประชาชน
- ส่วนที่ 5 : ระบุอาชีพ
- ส่วนที่ 6 : ระบุที่อยู่ติดต่อ
- ส่วนที่ 7 : สามารถเลือกประเทศ
- ส่วนที่ 8 : สามารถเลือกจังหวัด
- ส่วนที่ 9 : ระบุรหัสไปรษณีย์
- ส่วนที่ 10 : ระบุเบอร์โทรศัพท์
- ส่วนที่ 11 : ระบุเบอร์โทรศัพท์มือถือ
- ส่วนที่ 12 : ระบุเพศ
- ส่วนที่ 13 : ระบุ E-Mail
- ส่วนที่ 14 : ระบุรหัสผ่าน
- ส่วนที่ 15 : ระบุยืนยันรหัสผ่าน
- ส่วนที่ 16 : หลังจากกรอกข้อมูลครบถ้วน สามารถกดลงทะเบียนได้จากส่วนนี้

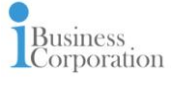

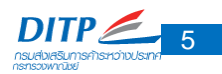

### การลงทะเบียน (ประเภทตัวแทนบริษัท)

| E doyarean                                                                                                    |                        |                                                                                                    |                                                          |
|----------------------------------------------------------------------------------------------------|------------------------|----------------------------------------------------------------------------------------------------|----------------------------------------------------------|
| นประเทศ                                                                                                    |                        | trone 1                                                                                                    |                                                          |
| ส่งเสลาส่องการปิดแ*                                                                                                    |                        |                                                                                                    |                                                          |
| anan                                                                                                    |                        |                                                                                                    |                                                          |
| หมายเสตาหมือสาวสถา                                                                                                    |                        |                                                                                                    |                                                          |
| usunnaștia *                                                                                                    | danakampte • 5         |                                                                                                    |                                                          |
| ifajtinda*                                                                                                    |                        |                                                                                                    |                                                          |
|                                                                                                    |                        |                                                                                                    |                                                          |
| dearwit *                                                                                                    | 7                      |                                                                                                    |                                                          |
| fa-50 *                                                                                                    |                        | \$6005600*                                                                                                    |                                                          |
| we0ms/iwi *                                                                                                    | 10                     | LOSKATE                                                                                                    |                                                          |
| all submitted as a                                                                                                    |                        |                                                                                                    |                                                          |
| a dayatanakkaidey                                                                                                    | • Zuantessa<br>13      | unkanja *                                                                                                    |                                                          |
| dayattanaybadeu<br>for r<br>autossormu *                                                                                                    | • Culumensu<br>13      | albummar 12                                                                                                    |                                                          |
| <ul> <li>dagetternakjonister</li> <li>dagetternakjonister</li> <li>dagetternakjonister</li> <li>dagetternakjonister</li> </ul>                                                                                                    | • Culuressa<br>13      | saburuntensa - 12                                                                                                    |                                                          |
| dournersylestee<br>for -<br>settlesseren *<br>dranke *<br>fogtade *                                                                                                    | • Culumessa<br>13      | andourinamenia 12                                                                                                    |                                                          |
| do -<br>do -<br>do -<br>do -<br>do -<br>do -<br>do -<br>do -                                                                                                    | • duantessa<br>13<br>  | unuma 12                                                                                                    |                                                          |
| dourtonayloxidou<br>for r<br>webbeccommu *<br>dhanda *<br>dogrado *<br>Ucame *                                                                                                    | * Culumensia<br>13<br> | statuurtii *                                                                                                    |                                                          |
| degetternekkeideu      do     ·     isetternekkeideu      do     ·     isetternekkeideu      do     ·     isetternekkeideu      do     ·     isetternekkeideu      isetternekkeideu      isetternekeideu      isetternekeideu      isetternekkeideu      isetternek                                                                                                    | * Culturessa<br>13<br> | statusetti *                                                                                                    |                                                          |
| autonio                                                                                                    | Culturessa      13     | sitetosunti *<br>unump *                                                                                                    |                                                          |
| do<br>do<br>do<br>detroscorreu<br>dradu<br>dorado<br>dorado<br>dorado<br>dorado<br>dorado<br>dorado                                                                                                    | Culturessa      13     | statuantenaa<br>unuarga *                                                                                                    |                                                          |
| Constant<br>Constant<br>Const | Culturessa      13     | sitetusertii *<br>unvarga *                                                                                                    |                                                          |
| autonio                                                                                                    | Culturessa             | tabuaunternau     tabuaunternau     tabuaunternau     tabuaunternau     tabuaunternau     tabuaunternau     tabuaunternau     tabuaunternau | Hantol Jonanna (2010) Care<br>Hantol Jonanna (2010) Care |

**ภาพ** หน้าการลงทะเบียน (ประเภทตัวแทนบริษัท)

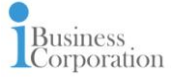

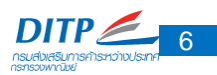

#### รายละเอียดการใช้งานมีดังต่อไปนี้

- ส่วนที่ 1 : สามารถเลือกรูปโลโก้บริษัทได้จากส่วนนี้ (ข้อมูลบริษัท)
- ส่วนที่ 2 : ระบุชื่อบริษัทที่จดทะเบียน (ข้อมูลบริษัท)
- ส่วนที่ 3 : ระบุสาขา (ข้อมูลบริษัท)
- ส่วนที่ 4 : ระบุหมายเลขทะเบียนการค้า (ข้อมูลบริษัท)
- ส่วนที่ 5 : ระบุประเภทธุรกิจ (ข้อมูลบริษัท)
- ส่วนที่ 6 : ระบุที่อยู่ติดต่อ (ข้อมูลบริษัท)
- ส่วนที่ 7 : สามารถเลือกประเทศ (ข้อมูลบริษัท)
- ส่วนที่ 8 : สามารถเลือกจังหวัด (ข้อมูลบริษัท)
- ส่วนที่ 9 : ระบุรหัสไปรษณีย์ (ข้อมูลบริษัท)
- ส่วนที่ 10 : ระบุเบอร์โทรศัพท์ (ข้อมูลบริษัท)
- ส่วนที่ 11 : ระบุเบอร์โทรสาร (ข้อมูลบริษัท)
- ส่วนที่ 12 : ระบุสถานะสมาชิกกรม (ข้อมูลบริษัท)
- ส่วนที่ 13 : ระบุชื่อ (ข้อมูลตัวแทนผู้ร้องเรียน)
- ส่วนที่ 14 : ระบุนามสกุล (ข้อมูลตัวแทนผู้ร้องเรียน)
- ส่วนที่ 15 : ระบุหมายเลขบัตรประชาชน (ข้อมูลตัวแทนผู้ร้องเรียน)
- ส่วนที่ 16 : ระบุตำแหน่ง (ข้อมูลตัวแทนผู้ร้องเรียน)
- ส่วนที่ 17 : ระบุที่อยู่ติดต่อ (ข้อมูลตัวแทนผู้ร้องเรียน)
- ส่วนที่ 18 : สามารถเลือกประเทศ (ข้อมูลตัวแทนผู้ร้องเรียน)
- ส่วนที่ 19 : สามารถเลือกจังหวัด (ข้อมูลตัวแทนผู้ร้องเรียน)
- ส่วนที่ 20 : ระบุรหัสไปรษณีย์ (ข้อมูลตัวแทนผู้ร้องเรียน)
- ส่วนที่ 21 : ระบุหมายเลขโทรศัพท์ (ข้อมูลตัวแทนผู้ร้องเรียน)
- ส่วนที่ 22 : ระบุหมายเลขโทรศัพท์มือถือ (ข้อมูลตัวแทนผู้ร้องเรียน)
- ส่วนที่ 23 : ระบุเพศ (ข้อมูลตัวแทนผู้ร้องเรียน)
- ส่วนที่ 24 : ระบุ E-Mail (ข้อมูลตัวแทนผู้ร้องเรียน)
- ส่วนที่ 25 : ระบุรหัสผ่าน (ข้อมูลตัวแทนผู้ร้องเรียน)
- ส่วนที่ 26 : ระบุยืนยันรหัสผ่าน (ข้อมูลตัวแทนผู้ร้องเรียน)
- ส่วนที่ 27 : หลังจากกรอกข้อมูลครบถ้วน สามารถกดลงทะเบียนได้จากส่วนนี้

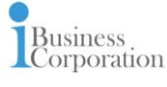

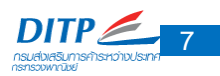

### การเข้าสู่ระบบ

| 🔒 เข้าสู่ระบบ                                                                                           | 8 |
|----------------------------------------------------------------------------------------------------|---|
| E-mail                                                                                                  | 1 |
| Password                                                                                                | 2 |
| Login                                                                                                   | 3 |
| หากท่านเคยลงทะเบียนเป็นสมาชิกของกรมแล้วท่านสามารถใช้<br>E-Mail และ Password เดิม Login เข้าระบบได้ทันที |   |
| Forgot your password ?                                                                                  | 4 |
| Or                                                                                                    |   |
| f Login with Facebook                                                                                   | 5 |
| Don't have an account? Sign up.                                                                         |   |

#### **ภาพ** หน้าเข้าสู่ระบบ

#### รายละเอียดการใช้งานมีดังต่อไปนี้

ส่วนที่ 1 : หากมีการลงทะเบียนไว้แล้ว สามารถกรอก E-Mail เพื่อเข้าสู่บบ

ส่วนที่ 2 : หากมีการลงทะเบียนไว้แล้ว สามารถกรอก Password เพื่อเข้าสู่บบ

ส่วนที่ 3 : เมื่อกรอก E-Mail และ Password สามารถเข้าสู่ระบบ โดยการ Login

ส่วนที่ 4 : หากลืมรหัสผ่าน สามารถกดปุ่มนี้เพื่อกรอกอีเมลล์ในการขอรหัสผ่านใหม่

|        | 8    |
|--------|------|
| E-mail |      |
|        | ตกลง |

ส่วนที่ 5 : สามารถเข้าสู่ระบบ โดยผ่านการ Login ผ่าน Facebook ได้จากส่วนนี้ โดยระบบจะนำท่านเข้าสู่หน้าการ ลงทะเบียนเป็นลำดับต่อไป

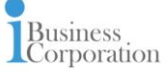

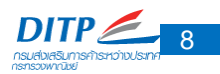

### ภาพหน้าแรก

เมื่อผู้ใช้ Login เข้าสู่ระบบเรียบร้อยแล้ว จะปรากฏหน้าเมนูการใช้งานดังภาพ

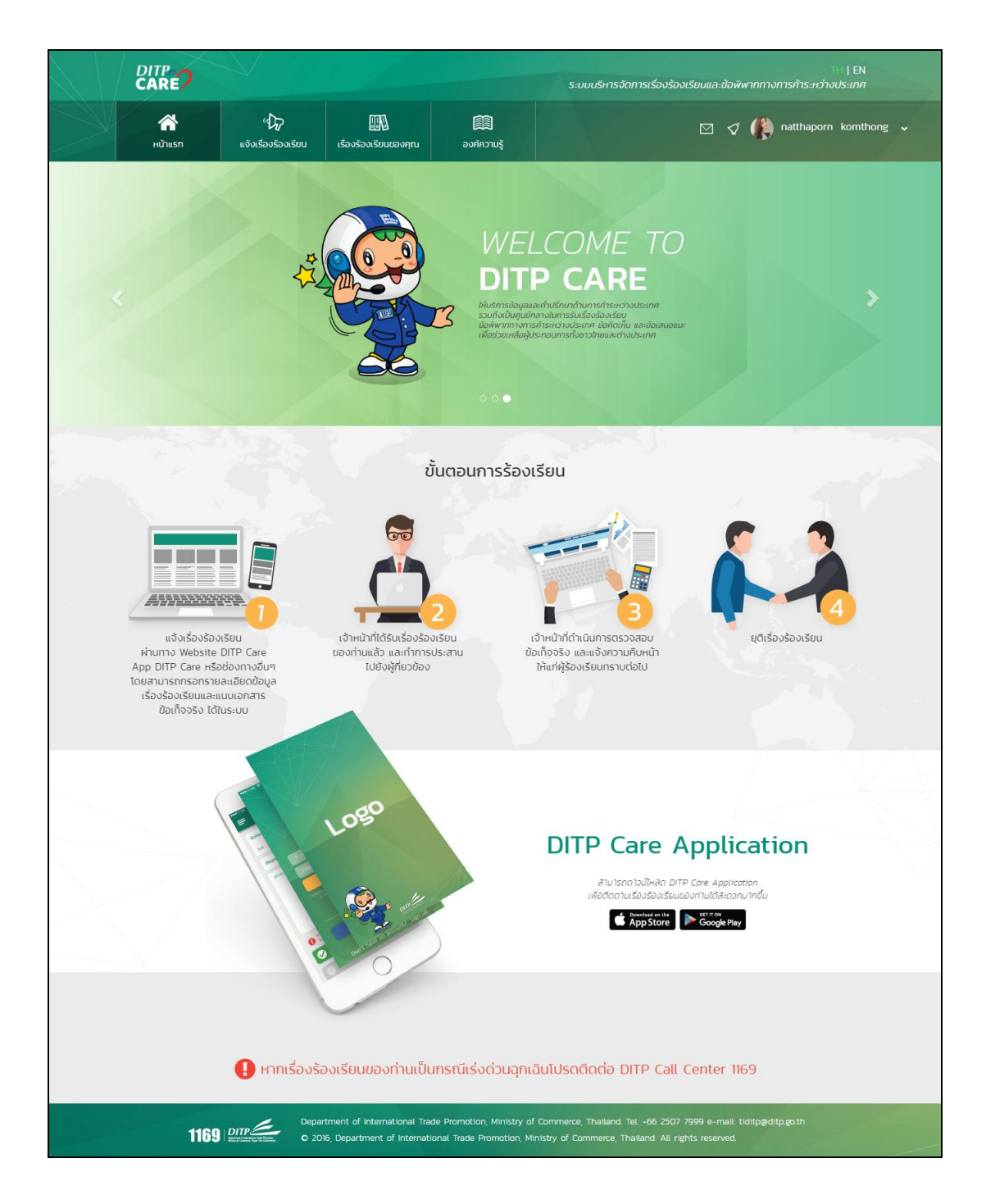

**ภาพ** หน้าแรกในการเข้าใช้งานระบบ

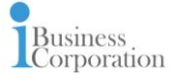

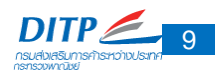

|                                                                                                    | ข้อควรทราบก่อนร้องเรียน                                                                                                    |
|----------------------------------------------------------------------------------------------------|----------------------------------------------------------------------------------------------------|
| <ol> <li>กรมส่งเ<br/>เป็นการตัด</li> <li>กรณีที่ผู้<br/>ร้องเรียนต</li> <li>หลังจาก<br/>โปรดติดต่ล่</li> <li>หากเรื่อ</li> <li>การยืนช<br/>ให้ครบถ้วน<br/>ทางกรมส่ง<br/>ล่วงหน้า</li> <li>การยืนช<br/>พบว่าเรื่อง<br/>คดีตามกฏ</li> </ol> | สริมการค้าระหว่างประเทศเป็นผู้ประสานไกล่เกลี่ยข้อพิพาททางการค้าระหว่างประเทศ โดยไม่<br>เสิทธิของผู้ร้องเรียนที่จะนำเรื่องร้องเรียนไปดำเนินคดีตามกฎหมายด้วยตนเอง<br>ใร้องเรียนได้ไปใช้สิทธิดำเนินคดีในชั้นศาลด้วยตนเองแล้ว ขอให้ท่านทำหนังสือแจ้งยุติเรื่อง<br>iอกรมส่งเสริมการค้าระหว่างประเทศ หรือ DITP Care<br>ทการส่งเรื่องร้องเรียนภายใน 3 วันทำการ หากผู้ร้องเรียนยังไม่ได้รับการติดต่อจากเจ้าหน้าที่<br>อ DITP Call Center 1169<br>งร้องเรียนของท่านเป็นกรณีเร่งด่วนโปรดติดต่อ DITP Call Center 1169<br>วันตัวตนการใช้งานของผู้ร้องเรียน ผู้ร้องเรียนจะต้องกรอกข้อมูลรายละเอียดต่างๆ ตามจริง<br>ม ทั้งนี้เพื่อประโยชน์แก่ตัวผู้ร้องเรียน หากตรวจพบว่าข้อมูลของผู้ร้องเรียนไม่เป็นความจริง<br>มเสริมการค้าระหว่างประเทศ จะทำการระงับการใช้งานของผู้ร้องเรียนโดยไม่ต้องแจ้งให้ทราบ<br>วันเรื่องร้องเรียนและข้อพิพาททางการค้าระหว่างประเทศต้องเป็นความจริง ท่านจะถูกดำเนิน<br>หมาย |
| 🗌 ข้าพ                                                                                                    | เจ้าเข้าใจข้อควรทราบดังกล่าวข้างต้นแล้ว                                                                                                    |

#### **ภาพ** ข้อควรทราบก่อนร้องเรียน

### รายละเอียดการใช้งานมีดังต่อไปนี้

ส่วนที่ 1 : ก่อนแจ้งเรื่องร้องเรียน ระบบจะแจ้งข้อควรทราบก่อนร้องเรียน เมื่อทางผู้ใช้งานยอมรับทราบเงื่อนไขการ แจ้งเรื่องร้องเรียน จึงกดการยอมรับเงื่อนไข

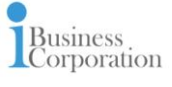

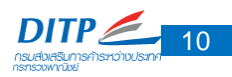

|   | DITP<br>CARE?                                                             | V                          |                                    |      | ⊺H   EN<br>ระบบบริหารจัดการเรื่องร้องเรียนและข้อพิพากทางการก้าระหว่างประเทศ |  |  |
|---|---------------------------------------------------------------------------|----------------------------|------------------------------------|------|-----------------------------------------------------------------------------|--|--|
| Y | 😭<br>หน้าแรก                                                              | " 🕢<br>ແຈ້ນເຮື່อນຮ້อນເຮีຍນ | <b>มา</b><br>เรื่องร้องเรียนของคุณ |      | 🖂 🝼 🅼 natthaporn komthong 🗸                                                 |  |  |
|   | 🕼 แจ้งเรื่องร้องเรียน                                                     |                            |                                    |      |                                                                             |  |  |
|   | วันที่ : 26/06/2017                                                       |                            |                                    |      | .can : 14:56 <mark>1</mark>                                                 |  |  |
|   | โปรดเลือกประเภทของเรื่องที่ต้องการร้องเรียน<br>เดือกประเภทเรื่องร้องเรียน |                            |                                    |      |                                                                             |  |  |
|   |                                                                           |                            |                                    | ตกลง |                                                                             |  |  |

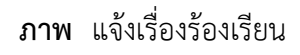

### รายละเอียดการใช้งานมีดังต่อไปนี้

ส่วนที่ 1 : จะแสดงวัน เดือน ปี และ เวลา ที่ผู้ใช้จะแจ้งเรื่องร้องเรียน

- ส่วนที่ 2 : สามารถเลือกประเภทของเรื่องที่ต้องการร้องเรียนได้จากส่วนนี้
- ข้อพิพาททางการค้าระหว่างประเทศ
- เรื่องร้องเรียนการให้บริการกรม
- เรื่องร้องเรียนการทุจริตในภาครัฐและวินัยข้าราชการ
- อื่น ๆ
- อื่น ๆ (นิติการ)

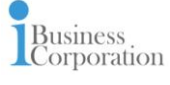

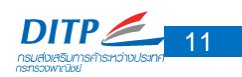

|   |                                                          |                                                      |                                   |             | ⊺H   EN<br>ระบบบริหารจัดการเรื่องร้องเรียนและข้อพิพากทางการก้าระหว่างประเภศ |
|---|----------------------------------------------------------|------------------------------------------------------|-----------------------------------|-------------|-----------------------------------------------------------------------------|
|   | 🕋<br>หน้าแรก                                             | «<br>มิจังเรื่องร้องเรียน                            | เรื่องร้องเรียนของคุณ             | องค์ความรู้ | 🖂 🛷 🎲 natthaporn komthong 🗸                                                 |
| P | 🕼 แจ้งเรื่องร้องเรียน                                    |                                                      |                                   |             |                                                                             |
|   | วันที่ : 26/06/2017                                      |                                                      |                                   |             | 1456 : הבכו                                                                 |
|   | โปรดเลือกประเภทขอ                                        | งเรื่องที่ต้องการร้องเรียเ                           | ı                                 |             |                                                                             |
|   | ข้อพิพาททางการค้าระห                                     | เว่างประเทศ                                          | -                                 |             |                                                                             |
|   | <ul> <li>ผู้ประกอบการเ</li> <li>ผู้ประกอบการเ</li> </ul> | ในต่างประเทศร้องเรียนผู้<br>ในข้ายร้องเรียนผู้ประกอบ | ประกอบการในไทย<br>การในต่างประมาศ |             |                                                                             |
|   | 0 403-100113                                             | 1003001300403-1100                                   | mstach vos-trim                   |             | 1                                                                           |
|   |                                                          |                                                      |                                   | ตกลง        |                                                                             |

ภาพ ข้อพิพาททางการค้าระหว่างประเทศ

#### รายละเอียดการใช้งานมีดังต่อไปนี้

ส่วนที่ 1 : การแจ้งเรื่องร้องเรียน / ข้อพิพาททางการค้าระหว่างประเทศ

- \*\*\*สามารถเลือกได้เป็น 2 ประเภท คือ
- ผู้ประกอบการในต่างประเทศร้องเรียนผู้ประกอบการในไทย
- ผู้ประกอบการในไทยร้องเรียนผู้ประกอบการต่างประเทศ

| $\sim$ |              |                                                                    |                                                            |              | ii   EN<br>ระบบบริการจัดการเรื่องร้องเรียบและข้อพิพากทางการกำระหว่างประเทศ |
|--------|--------------|--------------------------------------------------------------------|------------------------------------------------------------|--------------|----------------------------------------------------------------------------|
|        | 😭<br>หน้าแรก | "<br>ບ້າງ<br>ແຈ້ນເຮື່ອນຮ້ອນເຮีຍນ                                   | แร้องร้องเรียนของคุณ                                       | องค์ความรู้  | 🖂 🗸 🎲 neithaporn komithang 🦂                                               |
|        |              | 🏠 แจ้งเรื่องร้องเรียน                                              |                                                            |              |                                                                            |
|        |              | วันที่ : 26/06/2017                                                |                                                            |              | Loan : 1456                                                                |
|        |              | โปรดเลือกประเภทของเรื่องที่ต้                                      | องการร้องเรียน                                             |              |                                                                            |
|        |              | ข้อพิพากทางการก้าระหว่างประเท                                      | ព                                                          | •            |                                                                            |
|        |              | ผู้ประกอบการในต่างปร<br>ผู้ประกอบการในไทยร้อง                      | ะเทศร้องเรียนผู้ประกอบการใบ<br>มเรียนผู้ประกอบการในต่างประ | រពៃម<br>÷ពេក |                                                                            |
|        |              | <ul> <li>กรณิไม่ช่าระเงินสินค้าต</li> </ul>                        | ามข้อตกลง                                                  |              |                                                                            |
|        |              | <ul> <li>กรณีมจิดสงสมคาตาม</li> <li>กรณีร้องเรียนโดนหลอ</li> </ul> | ขอตกลง<br>กลวงผ่านเว็บไซต์                                 |              |                                                                            |
|        |              | 🔾 กรณตรวจสอบความนา                                                 | เชือถอของบริษท                                             |              |                                                                            |
|        |              |                                                                    |                                                            | cna          | N                                                                          |

- \*\*\*สามารถเลือกหัวข้อย่อยได้ 4 กรณี
- กรณีไม่ชำระเงินสินค้าตามข้อตกลง
- กรณีไม่จัดส่งสินค้าตามข้อตกลง
- กรณีร้องเรียนโดนหลอกลวงผ่านเว็บไซต์
- กรณีตรวจสอบความน่าเชื่อถือของบริษัท

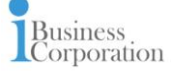

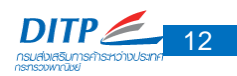

| $\searrow$ |                                  |                                                                         |                                                            |             | I IN<br>ระบบปริหารจัดการเรื่องร้องเรียนและข้อพิศภกางการศิระหว่างประเทศ |  |  |
|------------|----------------------------------|-------------------------------------------------------------------------|------------------------------------------------------------|-------------|------------------------------------------------------------------------|--|--|
|            | 😭<br>หน้าแรก                     | "<br>ไว้ว<br>แจ้งเรื่องร้องเรียน                                        | เรื่องร้องเรียนของคุณ                                      | องค์ความรู้ | 🖾 🍼 🏟 natthaporn komthong 🗸                                            |  |  |
|            |                                  | 🎲 แจ้งเรื่องร้องเรียน                                                   |                                                            |             |                                                                        |  |  |
|            |                                  | วันที่ : 26/06/2017                                                     |                                                            |             | Uan : 1538                                                             |  |  |
|            |                                  | โปรดเลือกประเภทของเรื่องที่ต่                                           | ้องการร้องเรียน                                            |             |                                                                        |  |  |
|            |                                  | ข้อพิพาททางการก้าระหว่างประเท                                           | let                                                        | •           |                                                                        |  |  |
|            |                                  | <ul> <li>ผู้ประกอบการในต่างปร</li> <li>ผู้ประกอบการในไทยร้อง</li> </ul> | ะเทศร้องเรียนผู้ประกอบการใเ<br>งเรียนผู้ประกอบการในต่างประ | ะเทศ        |                                                                        |  |  |
|            | 🖲 กรณีมย่าระเงินสินค้าตามข้อตกลง |                                                                         |                                                            |             |                                                                        |  |  |
|            |                                  | <ul> <li>กรณิโมจัดสงสนคาตาเ</li> <li>กรณิร้องเรียนโดนหลอ</li> </ul>     | มขอตกลง<br>กลวงผ่านเว็บไซต์                                |             |                                                                        |  |  |
|            |                                  | 0 กรณิตรวจสอบความน่า                                                    | าเชือถือของบริษัท                                          |             |                                                                        |  |  |
|            |                                  |                                                                         |                                                            | _           |                                                                        |  |  |
|            |                                  |                                                                         |                                                            | ar          |                                                                        |  |  |

ภาพ ข้อพิพาททางการค้าระหว่างประเทศ / ผู้ประกอบการในต่างประเทศร้องเรียนผู้ประกอบการในไทย

### รายละเอียดการใช้งานมีดังต่อไปนี้

ส่วนที่ 1 : การแจ้งเรื่องร้องเรียน / ข้อพิพาททางการค้าระหว่างประเทศ / ผู้ประกอบการในต่างประเทศร้องเรียน ผู้ประกอบการในไทย

\*\*\*เมื่อเลือกประเภท ผู้ประกอบการในต่างประเทศร้องเรียนผู้ประกอบการในไทย และทำการเลือกกรณีที่ต้องการ ร้องเรียน จะปรากฏแบบฟอร์มให้ผูแจ้งเรื่องร้องเรียนกรอกข้อมูลดังนี้

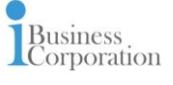

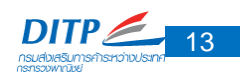

|               |                                        |                                                            | ระบบบริหารจัดการ                                                      | เรื่องร้องเรียนและข้อพิพากทางการค้าระหว่างประเทศ |
|---------------|----------------------------------------|------------------------------------------------------------|-----------------------------------------------------------------------|--------------------------------------------------|
| ัก<br>หน้าแรก | "ปัว<br>แจ้งเรืองร้องเรียน เรื่องร้องเ | รียนของคุณ องค์ความรู้                                     |                                                                       | 🗹 👽 🏟 natthaporn komthong 🗸                      |
|               | 🕼 แจ้งเรื่องร้องเรียน                  |                                                            |                                                                       |                                                  |
|               |                                        | แบบฟอร์ม ข้อพิพาท<br>ประกอบการในต่างประเทศร้องเรียนผู้ประก | กางการค้าระหว่างประเทศ<br>อบการในไทย กรณิไม่ช่ำระเงินสินค้าตามข้อตกลง |                                                  |
|               | 💄 ข้อมูลผู้ร้องเรียนในต่างประเทศ       |                                                            |                                                                       | $\odot$                                          |
|               | 📥 ผู้ร้องเรียน<br>natthaporn komthong  |                                                            |                                                                       |                                                  |
|               | ชื่อบริษัท*                            |                                                            |                                                                       |                                                  |
|               | สาขา                                   |                                                            |                                                                       |                                                  |
|               | ตำแหน่ง*                               |                                                            |                                                                       |                                                  |
|               | หมายเลขทะเบียนการค้า*                  |                                                            |                                                                       |                                                  |
|               | กอยู่แต่เอ                             |                                                            |                                                                       |                                                  |
|               | เบอร์โทรศัพท์*                         |                                                            | เบอร์แฟกชั                                                            |                                                  |
|               | รหัสไปรษณีย์"                          |                                                            |                                                                       |                                                  |
|               | ประเทศ*                                | เลือกประเทศ *                                              |                                                                       |                                                  |
|               |                                        |                                                            |                                                                       |                                                  |
|               | 📃 ข้อมูลผู้ถูกร้องเรียนในไทย           |                                                            |                                                                       |                                                  |
|               | ชื่อบริษัทที่ต้องการร้องเรียน"         |                                                            |                                                                       |                                                  |
|               | สาขา                                   |                                                            |                                                                       |                                                  |
|               | หมายเลขทะเบียนการค้า (ถ้ากราบ)         |                                                            |                                                                       |                                                  |
|               | ชื่อผู้ติดต่อ                          |                                                            |                                                                       |                                                  |
|               | หมายเลขโทรศัพท์ที่ติดต่อ*              |                                                            | E-mail ที่ติดต่อ*                                                     |                                                  |
|               | ประเภทธุรกิจ*                          | เลือกประเภทธุรกิจ                                          |                                                                       |                                                  |
|               | ก๊อยู่ติดต่อ*                          |                                                            |                                                                       |                                                  |
|               |                                        |                                                            |                                                                       |                                                  |
|               | องหวด"                                 | เสือกจึงหวัด                                               |                                                                       |                                                  |
|               |                                        | taanus:tnn                                                 | <b>`</b>                                                              |                                                  |
|               | 🕜 รายละเอียดเรื่องร้องเรียน            |                                                            |                                                                       |                                                  |
|               | หัวข้อเรื่องร้องเรียน*                 |                                                            |                                                                       |                                                  |
|               | ประเภทสินค้า*                          | เดือกประเภทสินค้า                                          | •                                                                     |                                                  |
|               | ความเป็นมาของประเด็นเรื่องร้องเรียน*   |                                                            |                                                                       |                                                  |
|               |                                        |                                                            |                                                                       |                                                  |
|               | มูลค่าความเสียหาย (ระบุเป็นตัวเลข)*    | International (1997)                                       | •                                                                     |                                                  |
|               | ความต้องการของผู้ร้องเรียน*            |                                                            |                                                                       |                                                  |
|               |                                        |                                                            |                                                                       |                                                  |
|               | แนบเอกสารประกอบการร้องเรียน            | * สามารถเสือกฟิส์ได้ ไม่เกินครั้งละ 5 ไฟล์ และชนา          | aðasturinu 50 MB datvið                                               |                                                  |
|               |                                        |                                                            |                                                                       |                                                  |
|               |                                        |                                                            | ากลง                                                                  |                                                  |
|               |                                        | partment of International Trade Promotion                  | Ministry of Commerce, Thailand. Tel. +66 2507 7999 e-mail. 1          | tiditpaditp.go.th                                |

ภาพ แบบฟอร์มแจ้งเรื่องร้องเรียน

\*\*\*หลังจากกรอกข้อมูลเรียบร้อย คลิก "ตกลง"

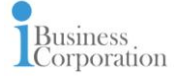

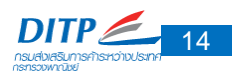

| DITP         |                            |                                                         |                                                   | า   EN<br>ระบบเร็การใจการเรื่องร้อมเรียนและใอพิพากทางการก้าระกำเนระเทศ |
|--------------|----------------------------|---------------------------------------------------------|---------------------------------------------------|------------------------------------------------------------------------|
| 💏<br>หนักแรก | *<br>มู่จังเรื่องร้องเรียน | <b>มา</b><br>เรื่องร้องเรียนของคุณ                      | EB<br>องค์ความรู้                                 | 🗹 🍼 🌘 natthaporn komthong 🗸                                            |
|              | ⁰ 🖓 ແວ້ວເຣັ່ະ              | องร้องเรียน                                             |                                                   |                                                                        |
|              | วันที่ : 26                | /06/2017                                                |                                                   | icen : 16:18                                                           |
|              | ไปรดเลือ                   | งกประเภทของเรื่องที่ต้องการ                             | ร้องเรียน                                         |                                                                        |
|              | ป้อพิพา                    | ททางการค้าระหว่างประเทศ                                 |                                                   |                                                                        |
|              | ି ଶ<br>ଭ ଶ                 | ประกอบการในต่างประเทศร้อ<br>ประกอบการในไทยร้องเรียนผู้  | งเรียนผู้ประกอบการในไทย<br>Jประกอบการในต่างประเทศ |                                                                        |
|              | . r                        | ารณ์ไม่ช่ำระเงินสินค้าตามข้อต                           | เกลง                                              |                                                                        |
|              | Or                         | ารณ์ไม่จัดส่งสินค้าตามข้อตก<br>ารณ์ร้องเรียนโดนหลอกสวงผ | ลง<br>inuเว็บไซต์                                 |                                                                        |
|              | 0 r                        | ารณ์ตรวจสอบความน่าเชื่อถือ                              | ของบริษัท                                         |                                                                        |
|              |                            |                                                         |                                                   | 2                                                                      |
|              |                            |                                                         |                                                   | CINAS                                                                  |
|              |                            |                                                         |                                                   |                                                                        |

**ภาพ** ข้อพิพาททางการค้าระหว่างประเทศ / ผู้ประกอบการในไทยร้องเรียนผู้ประกอบการในต่างประเทศ

#### รายละเอียดการใช้งานมีดังต่อไปนี้

ส่วนที่ 1 : การแจ้งเรื่องร้องเรียน / ข้อพิพาททางการค้าระหว่างประเทศ / ผู้ประกอบการในไทยร้องเรียน ผู้ประกอบการในต่างประเทศ

\*\*\*เมื่อเลือกประเภท ผู้ประกอบการในไทยร้องเรียนผู้ประกอบการในต่างประเทศ และทำการเลือกกรณีที่ต้องการ ร้องเรียน จะปรากฏแบบฟอร์มให้ผูแจ้งเรื่องร้องเรียนกรอกข้อมูลดังนี้

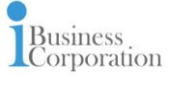

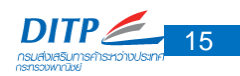

|               |                                                    |                                                            | ระบบบริเทรจัด                                                          | Th   EN<br>การเรื่องร้องเรียนและข้อพิพากทางการก้าระหว่างประเทศ |
|---------------|----------------------------------------------------|------------------------------------------------------------|------------------------------------------------------------------------|----------------------------------------------------------------|
| รั<br>หน้าแรก | <sup>#</sup> ไวว<br>แจ้งเรื่องร้องเรียน เรื่องร้อง | มา<br>เรียนของคุณ องค์ความรู้                              |                                                                        | 🗹 🗹 🏟 natthaporn komthong 🗸                                    |
|               | 🗘 แจ้งเรื่องร้องเรียน                              |                                                            |                                                                        |                                                                |
|               | ų                                                  | แบบฟอร์ม ข้อพิพาท<br>ประกอบการในไทยร้องเรียนผู้ประกอบการใเ | กางการค้าระหว่างประเทศ<br>เต่างประเทศ กรณิไม่ช่ำระเงินสินค้าตามข้อตกลง |                                                                |
|               | 💄 ข้อมูลผู้ร้องเรียนในไทย                          |                                                            |                                                                        | $\odot$                                                        |
|               | 📥 ผู้ร้องเรียน<br>natthaporn komthong              |                                                            |                                                                        |                                                                |
|               | 🗒 ข้อมูลผู้ถูกร้องเรียนในต่างประเทศ                |                                                            |                                                                        |                                                                |
|               | ชื่อบริษัทที่ต้องการร้องเรียน*                     |                                                            |                                                                        |                                                                |
|               | สาขา                                               |                                                            |                                                                        |                                                                |
|               | หมายเลขทะเบียนการค้า (ถ้ากราบ)                     |                                                            |                                                                        |                                                                |
|               | ชื่อผู้ติดต่อ                                      |                                                            | r wat device                                                           |                                                                |
|               | และเอกระด้ว*                                       |                                                            | E-mail ficticio                                                        |                                                                |
|               | Gasidoria*                                         | เลือกประเภทธุรกิจ                                          |                                                                        |                                                                |
|               | - Degenero                                         |                                                            |                                                                        |                                                                |
|               | ประเทศ*                                            | เลือกประเทศ                                                | <ul> <li>รศัสโปรษณีย์</li> </ul>                                       |                                                                |
|               |                                                    |                                                            |                                                                        |                                                                |
|               | 🕼 รายละเอียดเรื่องร้องเรียน                        |                                                            |                                                                        |                                                                |
|               | หัวข้อเรื่องร้องเรียน*                             |                                                            |                                                                        |                                                                |
|               | ประเภทสินค้า*                                      | เลือกประเภทสินค้า                                          | •                                                                      |                                                                |
|               | ความเป็นมาของประเด็นเรื่องร้องเรียน*               |                                                            |                                                                        |                                                                |
|               |                                                    |                                                            |                                                                        |                                                                |
|               | มูลค่าความเสียหาย (ระบุเป็นตัวเลข)*                | ויט                                                        | •                                                                      |                                                                |
|               | ความต้องการของผู้ร้องเรียน*                        |                                                            |                                                                        |                                                                |
|               | แบบเอกสารประกอบการร้องเรียน                        |                                                            |                                                                        |                                                                |
|               |                                                    | * สามารถเสือกฟิส์ได้ ไม่เกินครั้งสะ 5 ไฟส์ และขนา          | อต้องปมกัน 50 MB datwa                                                 |                                                                |
|               |                                                    | _                                                          |                                                                        |                                                                |
|               |                                                    | -                                                          | อกลง                                                                   |                                                                |
|               |                                                    | partment of International Trade Promotion                  | , Ministry of Commerce, Theiland, Tel. +66 2507 7999 e-m               | aic tiditp@ditp.goth                                           |

ภาพ แบบฟอร์มแจ้งเรื่องร้องเรียน

\*\*\*หลังจากกรอกข้อมูลเรียบร้อย คลิก "ตกลง"

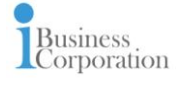

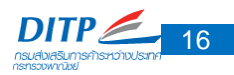

### เรื่องร้องเรียนของคุณ

| DITP           |                            |                       |             |             | า:   EN<br>ระบบเร็กรรัตการเรื่องร้องเรียนและนัดพิพากางการกำระกว่างประเทศ |
|----------------|----------------------------|-----------------------|-------------|-------------|--------------------------------------------------------------------------|
| ัตั<br>หน้าแรก | มัว<br>แจ้งเรื่องร้องเรียน | เรื่องร้องเรียนของคุณ | องค์ความรู้ |             | 🖾 🛷 🏟 neitheporn komthong 🗸                                              |
|                | 🏬 เรื่องร้<br>สถานะ : ก้   | องเรียนของคุณ         | 1           |             | Aut 9                                                                    |
|                | amu:                       | Waiting               |             | ไม่พบข้อมูล | grismus >                                                                |
|                |                            | Pending               |             | ไม่พบข้อมูล | giliano >                                                                |
|                | amu: : (                   | Complete              |             | ໃນ່ານບ້ອນູສ | ацияния ><br>3                                                           |
|                |                            |                       |             |             |                                                                          |

### **ภาพ** เรื่องร้องเรียนของคุณ

### รายละเอียดการใช้งานมีดังต่อไปนี้

- ส่วนที่ 1 : สามารถเลือกสถานะที่ต้องการค้นหาได้จากส่วนนี้
- ส่วนที่ 2 : พิมพ์เรื่องที่ต้องการค้นหาได้จากส่วนนี้
- ส่วนที่ 3 : โดยแบ่งตามสถานะเรื่องร้องเรียนได้ดังนี้
- Waiting (กำลังรอการดำเนินการ)
- Pending (อยู่ระหว่างดำเนินการ)
- Complete (ดำเนินการเรียบร้อยแล้ว)

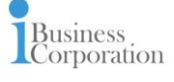

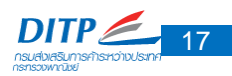

### องค์ความรู้

| DITP<br>CARE?             |                                                      |                    |                                 | ระบบบริหารจั | วัดการเรื่องร้องเรียนและข้อพิ | า   EN<br>พากทางการศ้าระหว่างประชาศ |
|---------------------------|------------------------------------------------------|--------------------|---------------------------------|--------------|-------------------------------|-------------------------------------|
| <del>ທີ່</del><br>າບັກແຮກ | (ปี)<br>แจ้งเรื่องร้องเรียน<br>เรื่องร้องเรียนของคุณ | (1)<br>องค์ความรู้ |                                 |              | ⊠ ⊄ 🦚                         | natthaporn komthong 🗸               |
|                           | 🏢 องศ์ความรู้                                        |                    |                                 |              |                               | _                                   |
|                           | โปรดเลือกประเภทคัวข้อเรื่องร้องเรียน :               | птанио 🗸           | โปรดเลือกประเภทสินค้า : ทั้งหมด | • Q Айна     | a 1                           |                                     |
|                           | เรื่อง : กรณิโดนแอบอ้างให้โอนเงินผ่                  | านเว็บไซต์         |                                 |              |                               |                                     |
|                           | ประเภทของเรืองร้องเรีย<br>ข้อพิพาททางการค้าระห       | ท่างประเทศ         |                                 |              | 0                             |                                     |
|                           | ของเส่น                                              |                    |                                 |              |                               |                                     |
|                           | เรื่อง : ตรวจสอบความน่าเชื่อถือบริษั                 | n                  |                                 |              |                               |                                     |
|                           | ประเภทของเรื่องร้องเรีย<br>ข้อพิพาททางการศ้าระห      | ท่างประเทศ         |                                 |              | 0                             |                                     |
|                           | ประเภทสินค้า<br>เครื่องใช้ไฟฟ้าและอิเล็กเ            | เรอนิกส์           |                                 |              |                               |                                     |
|                           | เรื่อง : 06/06/17 กรณ้องศักรซ่าระ                    | วินไม่ครบตามสัญญา  |                                 |              |                               |                                     |
|                           | ประเภทของเรื่องร้องเรีย<br>ข้อพิพากทางการศักระห      | การเราต            |                                 |              |                               |                                     |
|                           | ประเภทสิมค้า<br>ของเล่น                              |                    |                                 |              | 2                             |                                     |
|                           |                                                      |                    |                                 |              |                               | -                                   |

**ภาพ** องค์ความรู้

### รายละเอียดการใช้งานมีดังต่อไปนี้

ส่วนที่ 1 : สามารถเลือกหัวข้อเรื่องร้องเรียน , ประเภทสินค้า และคำค้นหาอื่น ๆ ได้จากส่วนนี้ ส่วนที่ 2 : เลือกเรื่องที่ต้องการค้นหาได้จากส่วนนี้

\*\*\*จะแสดงรายละเอียดของเรื่องร้องเรียน

| DITP         |                                                                                                  |                               | าา   EN<br>ระบบมีการวัดการเรื่องอังหมีขณะข้อพิพาการการกิระวงประเทศ |  |  |  |
|--------------|--------------------------------------------------------------------------------------------------|-------------------------------|--------------------------------------------------------------------|--|--|--|
| 🧩<br>หน้าแรก | ເຈັ້າເຮື່ອນຮ້ອນເຮັບມ                                                                             | องก์ความรู้                   | 🖸 🗸 🌘 neitheaponn kommthong 🗸                                      |  |  |  |
|              | <b>ติ องศความรู้</b>   เรื่อง : กรณ์โดน                                                          | เอนอ้างให้โอนเงินผ่านเว็บใชต์ |                                                                    |  |  |  |
|              | 🕜 รายละเวียดเรื่องร้องเรียน                                                                      |                               |                                                                    |  |  |  |
|              | ประเภทของเรื่องร้องเรียน<br>ข้อพิพากทางการกำระต่างประเทศ<br>ข้อมูลรู้ร้องเรียน<br>Kuroseki Corp. |                               |                                                                    |  |  |  |
|              |                                                                                                  |                               |                                                                    |  |  |  |
|              | ประเภทสันค้า<br>ของเช่น<br>ความเป็นมาของประเด็นเรื่องร้องเรียน                                   |                               |                                                                    |  |  |  |
|              | แมงงาก<br>มูดคำความเสียหาย<br>88000 บาก<br>ความต้องการของผู้ร้องเรียน<br>ไปรงพิศารต              |                               |                                                                    |  |  |  |
|              |                                                                                                  |                               |                                                                    |  |  |  |
|              |                                                                                                  | การยุติม                      | องรองเรียนและผลิตาแนตกรงาน                                         |  |  |  |

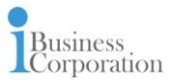